## Status-berichten op SPA525G/SPA525G2 IPtelefoons

## Doel

Dit document toont de procedure om de statusberichten op de SPA525G en SPA525G2 IPtelefoons te controleren. Deze berichten kunnen helpen bij het oplossen van problemen.

## Toepasselijke apparaten

- SPA525G
- SPA525G2

## VPN-configuratie.

Stap 1. Druk op de knop **Setup** aan de telefoon. Het menu *Informatie en Instellingen* verschijnt.

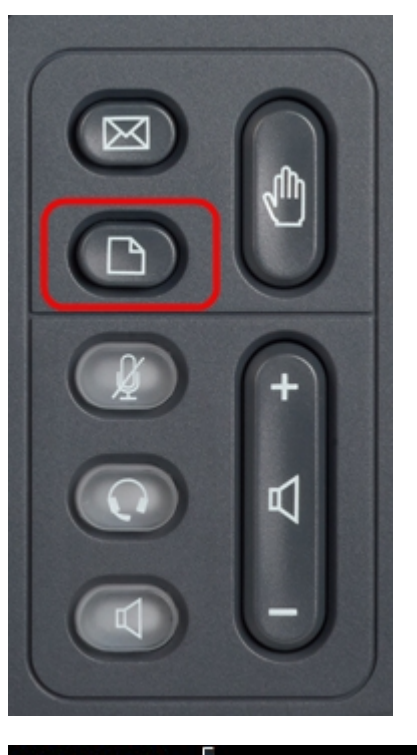

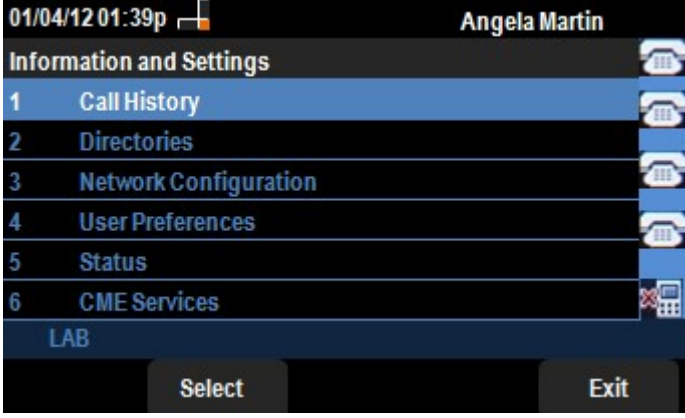

Stap 2. Gebruik de navigatietoetsen en ga naar de status. Druk op de selectiesets. Het

menu Status verschijnt.

| 01/04/12 01:39p 🖵<br>Status |                    | Angela Martin 🕋 |  |
|-----------------------------|--------------------|-----------------|--|
|                             |                    |                 |  |
| 2                           | Network Status     |                 |  |
| 3                           | Peripheral Status  |                 |  |
| 4                           | Status Messages    | <b>A</b>        |  |
| 5                           | Network Statistics |                 |  |
| 6                           | VPN Status         | ×               |  |
|                             | LAB                |                 |  |
|                             | Select             | Back            |  |

Stap 3. Gebruik de navigatiesleutels en ga naar de statusberichten in het statusmenu dat in de vorige stap is ingevoerd. Druk op de zachte **selectiesets**. Het menu *Statusberichten* verschijnt.

| 01/04/12 01:39p 📕              | Angela Martin |   |
|--------------------------------|---------------|---|
| Status Messages                |               |   |
| Upg same image spa525g-7-4-8.B |               |   |
| Got SEP405539A2A016.cnf.xml    |               |   |
|                                |               |   |
|                                |               |   |
|                                |               | × |
| LAB                            |               |   |
|                                | Bac           | k |

Aangezien er momenteel geen activiteit is op de SPA525G/SPA525G2, toont deze de eerste activiteit die zij na het opstarten heeft uitgevoerd; het verkrijgen van de firmware van het communicatieapparaat. Het bestand dat het heeft gekregen van het Unified Communications-apparaat is "Got SEP405539A2A016.cnf.xml". Wanneer er problemen oplossen zijn die moeten worden uitgevoerd, kunnen deze berichten als debug-overtrekken helpen.

Druk op de zachte toets **Terug** naar het vorige Statusmenu.